**ROMANISCHES SEMINAR** 

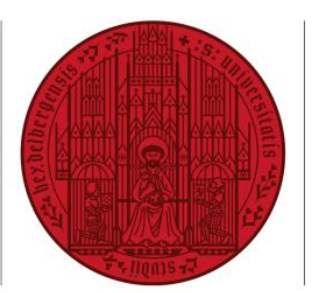

UNIVERSITÄT HEIDELBERG ZUKUNFT SEIT 1386

Heidelberg, Juni 2023

# <mark>ELEKTRONISCHE</mark> PRÜFUNGSANMELDUNG

polyvalenter B.A. (mit Lehramtsoption, ab WiSem 2015-2016, 50/33/25 %), Master und Master of Education (inkl. Erweiterungsfach und Höheres Lehramt an beruflichen Schulen mit der Fachrichtung Gerontologie, Gesundheit und Care) sowie B.A. (WiSem 2010-2011 bis SoSem 2015), GYMPO I 2009 und 2015, Spanisch höheres Lehramt an beruflichen Schulen (WPrOSozPädCare) 2009 und 2015

## <mark>10. bis 23. Juli 2023</mark>

In der Zeit vom 10. bis 23. Juli 2023 sind alle Studierenden in den oben genannten Studiengängen aufgefordert, sich in den Veranstaltungen, in denen sie die Prüfung ablegen (d.h. einen Leistungsnachweis erwerben) wollen, zu dieser Prüfung elektronisch anzumelden. Diese elektronische **Prüfungsanmeldung** ist für alle Studierenden nach den oben genannten Prüfungsordnungen **verbindlich**. Unter "Prüfung" sind hier alle Leistungen zu verstehen, die für den erfolgreichen Abschluss einer Veranstaltung erforderlich sind: Klausur, Referat, Hausarbeit etc.

Bitte beachten Sie die Frist. Eine nachträgliche Anmeldung ist <u>nicht</u> möglich. **ROMANISCHES SEMINAR** 

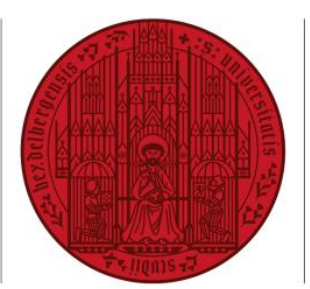

#### UNIVERSITÄT HEIDELBERG ZUKUNFT SEIT 1386

## ELEKTRONISCHE PRÜFUNGSANMELDUNG

### Informationen zum Verfahren

Zur Durchführung der elektronischen Prüfungsanmeldung sind Benutzername und Passwort des Uni-Accounts erforderlich. Melden Sie sich damit im LSF (http://lsf.uni-heidelberg.de) an. Unter den Rubriken "Meine Funktionen" > "Mein Studium">"Prüfungsverwaltung" finden Sie die Funktion "Leistungen an – und abmelden". Hier können Sie sich **vom 10. bis 23. Juli 2023** zu Ihren Prüfungen anmelden bzw. bereits getätigte Anmeldungen stornieren. Wählen Sie dazu den Abschluss, das Fach, das "Punktekonto", dann das Modul, die gewünschte Prüfung und die zugehörige Lehrveranstaltung aus und klicken Sie auf diese Veranstaltung. Nach dem Klick auf "Prüfung anmelden" werden Sie zur Sicherheit nochmals gefragt, ob Sie sich zur Prüfung in der gewählten Veranstaltung anmelden wollen. Wiederholen Sie diesen Vorgang für alle Prüfungen, die Sie ablegen möchten. Evtl. Fehlermeldungen finden Sie in der Spalte "Status"; ist alles in Ordnung, lesen Sie hier: "OK".

Sie haben eine Fehlermeldung?

Die Fehlermeldung "Voraussetzungsfehler" bedeutet entweder, dass Sie die entsprechende Prüfung noch nicht ablegen dürfen oder, dass Vorleistungen noch nicht bzw. nicht korrekt erfasst sind.

Sollte die Anmeldung nicht funktionieren, schildern Sie dies bitte unverzüglich unter Angabe der Fehlermeldung an:

### hispos@rose.uni-heidelberg.de

Einen Überblick über Ihre angemeldeten Prüfungen erhalten Sie unter "Info über angemeldete Leistungen". Unter dem Menüpunkt "Leistungsübersicht" können Sie Ihre bereits erfassten Ergebnisse ansehen.